# Como baixar licenças no LRP

### Contents

Introduction Requirements Download de licenças no LRP Troubleshooting Próximas etapas

### Introduction

Este artigo descreve o processo de download de licenças no Portal de Registro de Licenças (LRP).

### Requirements

Antes de iniciar, certifique-se de que tenha o seguinte:

- <u>Conta Cisco.com ativa</u>
- Licenças no status *Preenchido* (Para emitir uma licença por preenchimento de chave de ativação do produto (PAK), consulte <u>Como emitir uma licença usando o preenchimento PAK</u>.)

## Download de licenças no LRP

#### Passo 1:

Ir para Cisco Software Central e faça login com sua conta Cisco.com.

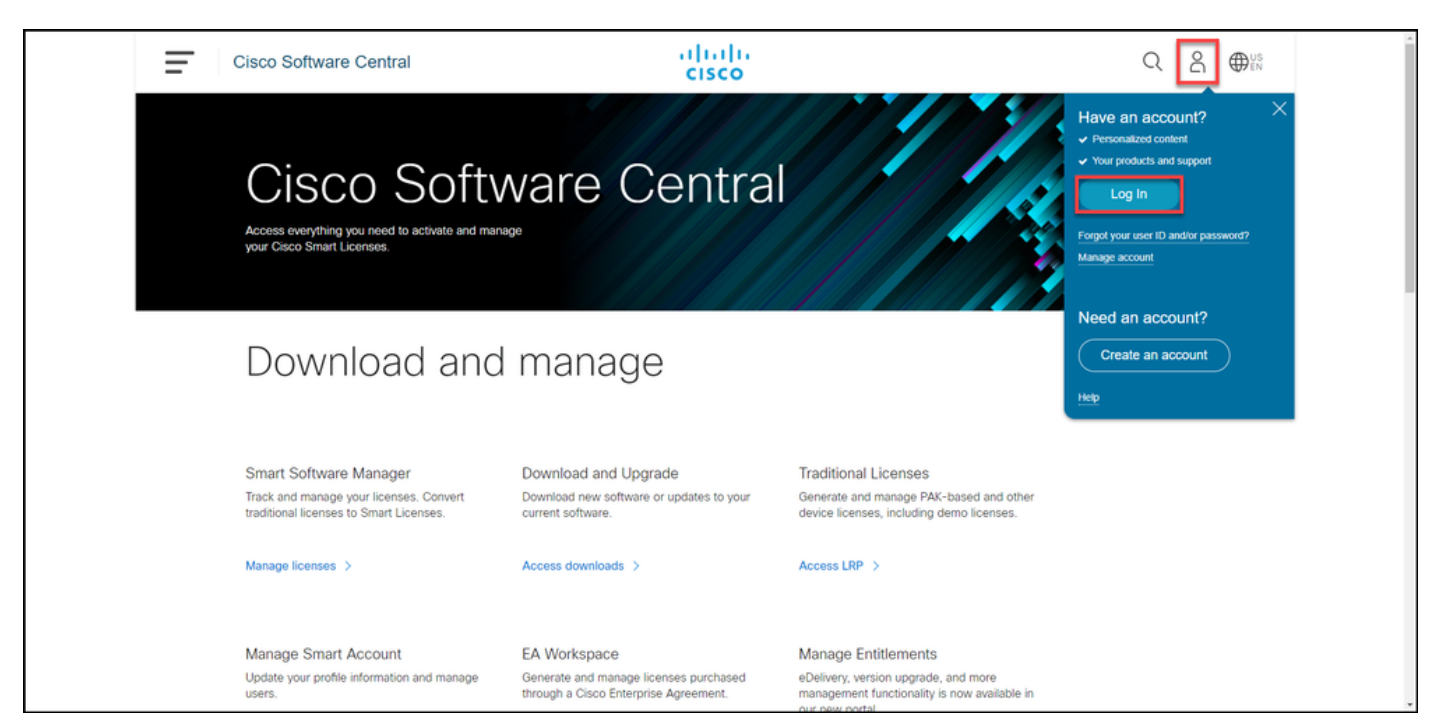

#### Passo 2:

Na seção Licenças tradicionais, clique em Acessar LRP.

| Ē | Cisco Software Central                                                                                                    | cisco                                                                                 |                                                                                                    | $Q \bigoplus_{UN}^{US}$ |  |
|---|----------------------------------------------------------------------------------------------------|---------------------------------------------------------------------------------------|----------------------------------------------------------------------------------------------------|-------------------------|--|
|   | Cisco Soft                                                                                                    | ware Centra                                                                           |                                                                                                    |                         |  |
|   | Download and manage                                                                                                    |                                                                                       |                                                                                                    |                         |  |
|   | Smart Software Manager<br>Track and manage your licenses. Convert<br>traditional licenses to Smart Licenses.<br>Manage licenses > | Download and Upgrade<br>Download new software or updates to your<br>current software. | Traditional Licenses<br>Generate and manage PAK-based and other<br>device licenses, including demo licenses. |                         |  |
|   | Manage Smart Account                                                                                                    | EA Workspace                                                                          | Manage Entitlements                                                                                          |                         |  |

Passo 3:

Na guia Licenças, selecione Mostrar filtro.

Resultado da etapa: O sistema exibe o filtro.

| Tools & Resources         Predback Help Settings         Show Smart Account:         PAKs or Tokens       Licenses       Devices       Transactions History       Citike Mc>         Get Licenses * Move Licenses * Download Licenses       Email Selected Licenses       Export to CSV       Show Filter       Citike Mc>         License       Type       Device       Virtual Account       Quantity         Perpetual       Created:       1       1         Perpetual       Created:       1       1         Perpetual       Created:       1       1 | ⊕US<br>EN |      | Q          |                 |                                                                                                    | ululu<br>cisco                   | o Software Central                             | co         |
|----------------------------------------------------------------------------------------------------|-----------|------|------------|-----------------|----------------------------------------------------------------------------------------------------|----------------------------------|------------------------------------------------|------------|
| Show Smart Account:       Virtual Account:         PAKs or Tokens       Licenses       Devices       Transactions History       Guide Me>         Get Licenses        Move Licenses        Download Licenses       Email Selected Licenses       Export to CSV       Show Filter         License       Type       Device       Virtual Account       Quantity         Created:       Operpetual       1       1         Perpetual       Created:       1       1         Perpetual       Created:       1       1                                          |           |      | o Settings | Feedback He     |                                                                                                    |                                  | <sup>&amp; Resources</sup>                     | is &<br>ro |
| Get Licenses *       Move Licenses *       Download Licenses       Email Selected Licenses       Export to CSV       Show Filter         License       Type       Device       Virtual Account       Quantity         Created:       Perpetual       Created:       1         Created:       Perpetual       Created:       1         Perpetual       Created:       1       1         Perpetual       Created:       1       1                                                                                                    |           | fe > | Guide M    | •               | unt:                                                                                                    | Virtual Account                  | s or Tokens Licenses Devices Transactions Hist | ow S       |
| Perpetual<br>Created:     1       Perpetual<br>Created:     1       Perpetual<br>Created:     1                                                                                                    |           |      | Quantity   | Virtual Account | Device                                                                                                    | Selected Licenses E<br>Type      | Licenses Vove Licenses Download Licenses Email | et Lie     |
| Perpetual Croated: 1                                                                                                    | C         |      | 1          | -               | and come to an even street.                                                                                                    | Perpetual<br>Created:            | (1.1.1.1.1.1.1.1.1.1.1.1.1.1.1.1.1.1.1.        |            |
| Perpetual 1                                                                                                    |           |      | 1          | -               | and costs to according to the                                                                                                    | Perpetual<br>Created:            |                                                |            |
| Created:                                                                                                    |           |      | 1          | -               | and and the second second seco | Perpetual<br>Created:            | ()<br>()                                       |            |
| Created: 1                                                                                                    |           |      | 1          | -               | and the Statement of A                                                                                                    | Perpetual<br>Created:            | (a 1999)<br>(a 1999)                           |            |
| Perpetual<br>Created: 1                                                                                                    |           |      | 1          | -               | Lot de Standard official.<br>Seguide de Calendroit                                                                                                    | Perpetual<br>Created:            | ()<br>()                                       |            |
| Perpetual<br>Created: 1                                                                                                    |           |      | 1          | -               | and an inclusion of the                                                                                                    | Perpetual<br>Created:            | (a. 1999)<br>(a. 1999)                         |            |
| Perpetual<br>Created: 10/01/2021 1                                                                                                    |           |      | 1          | -               | and the "Statement" with                                                                                                    | Perpetual<br>Created: 10/01/2021 | (M. 1994)                                      |            |

#### Passo 4:

Na barra de pesquisa **de licença**, digite o número da licença que deseja baixar. Press **Enter**.

Resultado da etapa: O sistema exibe os resultados da pesquisa.

| Cisco Software Cent                                                                                                    | tral                     | ululu<br>cisco                    |                                               |                 | Q               | US EN |
|----------------------------------------------------------------------------------------------------|--------------------------|-----------------------------------|-----------------------------------------------|-----------------|-----------------|-------|
| Tools & Resources<br>Product License                                                                                                    | Registration             |                                   |                                               | Feedback        | : Help Settings |       |
| Show Smart Account :                                                                                                    | NDND-007                 | <ul> <li>Virtual Accor</li> </ul> | unt:                                          | *               |                 |       |
| PAKs or Tokens Licenses                                                                                                    | Devices Transactions His | tory                              |                                               |                 | Guide Me        | •>    |
| Get Licenses V Move License                                                                                                    | Download Licenses Email  | Selected Licenses                 | where the CSV Hide Filter                     |                 |                 |       |
|                                                                                                    |                          | Туре                              | Device                                        | Virtual Account | Quantity        | •     |
| License Type                                                                                                    | e Created Valid Unti     | I PAK/Token                       | Device Family                                 |                 | Quantity        | _     |
| C STATUS                                                                                                    |                          | Perpetual<br>Created:             | UUID:<br>Family: Cisco Unified Communications | -               | 1               |       |
| C STATUS                                                                                                    |                          | Perpetual<br>Created:             | UUID:<br>Family: Cisco Unified Communications | -               | 1               |       |
| · · · · · · · · · · · · · · · · · · ·                                                                                                    |                          | Perpetual<br>Created:             | UUID:<br>Family: Cisco Unified Communications | -               | 1               |       |
| C STATE                                                                                                    |                          | Perpetual<br>Created:             | UUID:<br>Family: Cisco Unified Communications | -               | 1               |       |
| CONTRACTOR OF CONTRACTOR OF CO |                          | Perpetual<br>Created:             | UUID:<br>Family: Cisco Unified Communications | -               | 1               |       |
|                                                                                                    |                          | Perpetual<br>Created:             | UUID:<br>Family: Cisco Unified Communications | -               | 1               |       |
|                                                                                                    |                          | Perpetual                         | UUID:                                         | -               |                 |       |

#### Passo 5:

Clique na caixa de seleção ao lado da licença que você deseja baixar, clique no ícone azul com círculo e, na lista suspensa, selecione **Download license**.

Resultado da etapa: O sistema baixa automaticamente a licença para o seu computador.

| Ξ | Cisco Software Central                                              | ululu<br>cisco                                     |                                             |                  | Q            | Θ | ₩ <sup>US</sup> EN |
|---|---------------------------------------------------------------------|----------------------------------------------------|---------------------------------------------|------------------|--------------|---|--------------------|
|   | Tools & Resources Product License Registration Show Smart Account : | ▼ Virtual Accou                                    | nt:                                         | Feedback He      | elp Settings |   |                    |
|   | PAKs or Tokens Licenses Devices Transactio                          | ns History                                         |                                             |                  | Guide Me >   |   |                    |
|   | Get Licenses ▼ Move Licenses ▼ Download Licenses                    | Email Selected Licenses Ex                         | port to CSV Show Filter                     | Vietual Associat | Quantity     |   |                    |
|   | Clico ASA5525 FirePOWER IPS and AMP Licenses<br>SKU:<br>PAK:        | Download license<br>Email license                  | Licence Key:<br>Disco FirePOWER Product - T | Virtual Account  | 1            |   |                    |
|   |                                                                     | Assign to Smart Account<br>Get license information |                                             |                  |              |   |                    |
|   |                                                                     |                                                    |                                             |                  |              |   |                    |
|   |                                                                     |                                                    |                                             |                  |              |   |                    |
|   |                                                                     |                                                    |                                             |                  |              |   |                    |
|   |                                                                     |                                                    |                                             |                  |              |   |                    |

### Troubleshooting

Se você tiver algum problema durante o processo de download de licenças, abra um caso noSupport Case Manager (SCM).

## Próximas etapas

Depois de receber um arquivo de chave de licença, consulte o guia de configuração do produto para instalação e orientação da licença.